# MYOB Advanced

Release Notes

2018.1.2

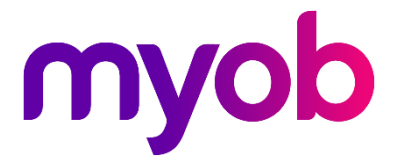

# Contents

| Introduction                                | 1   |
|---------------------------------------------|-----|
| What's New in this Release?                 | 1   |
| Installing this Release                     | 1   |
| New Features                                | 2   |
| Secure Authentication                       | . 2 |
| Secure Authentication Timeline              | 2   |
| Signing up for Secure Authentication        | 3   |
| Signing in with Secure Authentication       | 5   |
| Signing Out                                 | 6   |
| Removing Secure Authentication Associations | 6   |
| SBR Registration Changes                    | . 7 |
| Resolved Issues                             | 8   |
| Finance                                     | . 8 |
| Payroll                                     | . 8 |
| Known Issues                                | 9   |

# Introduction

Welcome to the 2018.1.2 release of MYOB Advanced.

## What's New in this Release?

The 2018.1.2 release is an update to the 2018.1.0 major release, which addresses issues with the Payroll module identified in previous releases.

## Installing this Release

The 2018.1.2 release is automatically deployed to all production accounts.

**Note:** An updated licence is required to enable configuration options for the new features. While accounts in our managed environment will have their licences updated automatically, a local installation must be updated manually by navigating to the Licence Maintenance (SM.20.15.10) form and clicking the **Update Licence** button.

# **New Features**

## **Secure Authentication**

This release adds support for Secure Authentication logins to MYOB Advanced. Secure Authentication is a two-factor authentication (2FA) sign-in process that helps to secure your data and guard against identity theft. To use Secure Authentication, users must set up a Secure Authentication login account that is tied to their MYOB Advanced login.

### Secure Authentication Timeline

Secure Authentication will eventually become required for logins to MYOB Advanced. A new read-only **Enforcement Date** field on the Security Preferences screen (SM.20.10.60) shows the date Secure Authentication logins will become compulsory—this will be 1 December 2018 in most cases. After this date, any user who logs in without using Secure Authentication will be redirected to the Secure Authentication signup page.

A series of messages are displayed to users in the lead up to the enforcement date, informing them of the requirement and encouraging them to sign up for Secure Authentication in advance:

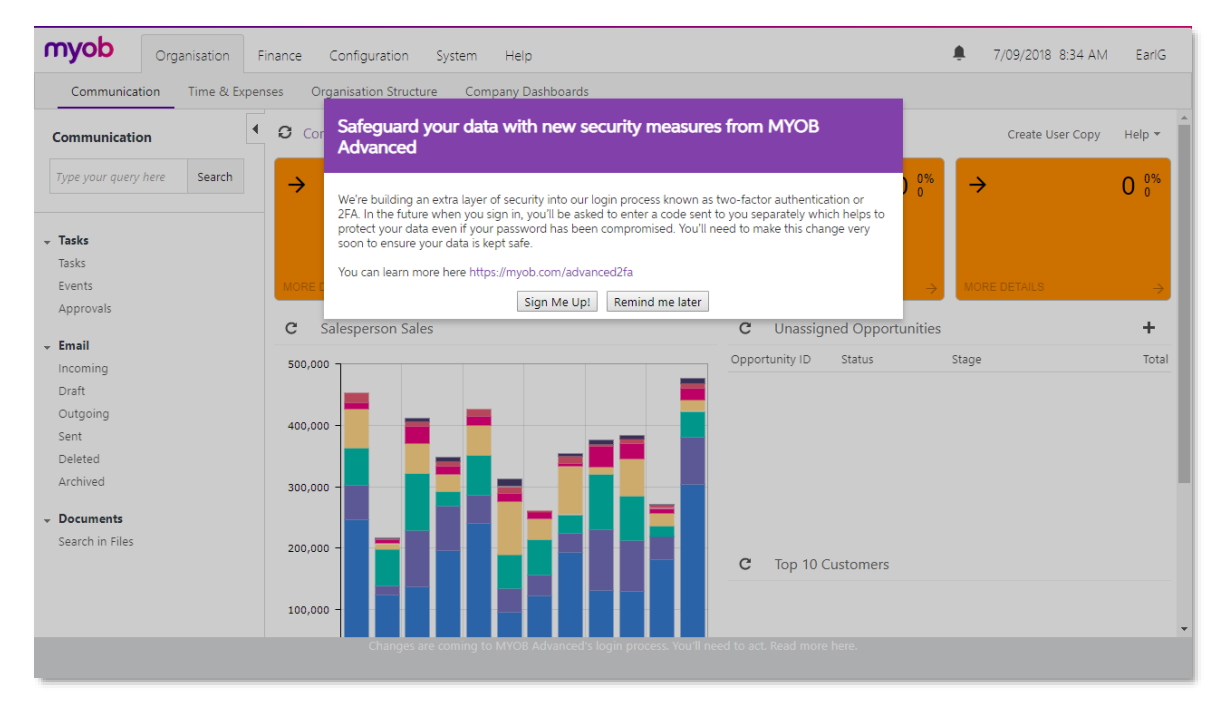

In addition to these messages, text will appear in the footer of all screens, reminding users to sign up for Secure Authentication.

### Signing up for Secure Authentication

To sign up for Secure Authentication, users must first log in to MYOB Advanced using their usual login details, then click the **Sign Up** button on the message that appears. This will take them to the signup page, where the first step is to enter an email address and password for their Secure Authentication login—the email address associated with their MYOB Advanced login is entered by default:

| <b>Myob</b><br>Sign up for secure access to MYC<br>Advanced                               | B    |
|-------------------------------------------------------------------------------------------|------|
| Email                                                                                     | _    |
| gordon.earl@rapidbyte.con                                                                 |      |
| Password                                                                                  | W.   |
| Read about secure sign in Use of this software is subject to the End<br>Licence Agreement | User |
| Sign up                                                                                   |      |
| Already have an MYOB account?                                                             |      |
|                                                                                           |      |

After entering their details and clicking **Sign up**, the user must then set up two-factor authentication for the account. This can be done using an app on their mobile phone or by email (the mobile app is recommended):

|                    | <b>My</b><br>Two factor au                            | <b>ob</b><br>uthentication                                |  |
|--------------------|-------------------------------------------------------|-----------------------------------------------------------|--|
| How<br>Protec<br>C | v do you want to set up two-fa<br>you can change this | Cor authentication? Don't worry,<br>later if you need to. |  |
|                    | <u>Help me</u><br>Ne                                  | <u>choose</u><br>xt                                       |  |

If the user has chosen to use the app method, they are given directions to download an authentication app for their phone's operating system. (If the user logs in to other services that use two-factor authentication, they may already have one.) Once they have installed the app, they will need to use it to scan a QR code, then enter the verification code supplied by the app:

| <b>myob</b><br>Link authenticator app with MYOB                                 |  |
|---------------------------------------------------------------------------------|--|
| Step 3/3 Use the authenticator app to scan the OR code. Can't scan the OR code? |  |
| Cancel     Continue                                                             |  |
|                                                                                 |  |

At this point, the Secure Authentication setup is complete. As an optional final step, the user can download a text file containing ten backup codes, which can be used to log in via Secure Authentication if they are unable to generate a verification code for any reason.

## **Note:** Each backup code can be used only once, but more can be generated if necessary.

### Note: Users with Existing Secure Authentication Accounts

If a user already has a Secure Authentication account (for example, if they use another MYOB product that also offers Secure Authentication), they can use this account with MYOB Advanced, but it must still be associated with their Advanced login. For this reason, the user must follow the process above: start by logging in with their Advanced details, then click the link to the signup page from within Advanced. They can then use the **Already have an MYOB account?** link on the signup page to sign in with their Secure Authentication account.

If a user tries to sign in to MYOB Advanced with a Secure Authentication account that has not been associated with an Advanced login, they will be redirected back to the Advanced login screen, where an error message will inform them that they need to log in with their Advanced details so that their Advanced login can be associated with their Secure Authentication account.

### Signing in with Secure Authentication

Once users are signed up with Secure Authentication, they can sign in to MYOB Advanced by clicking the **Sign in with Secure Authentication** button on the login screen:

| myob                                                                                                    |  |
|----------------------------------------------------------------------------------------------------|--|
| Sign in to MYOB Advanced                                                                                 |  |
| We are improving security. All users must secure their<br>accounts by December 1 2018 <u>Read more</u>   |  |
| My Username                                                                                              |  |
| My Password                                                                                              |  |
| Sign In                                                                                                  |  |
| A Sign in with Secure Authentication                                                                     |  |
| Forgot Your Credentials?                                                                                 |  |
| Build 2018.11.1918 [18:1080016.137]<br>Use of this software is subject to the End User Licence Agreement |  |
| Sign up to receive Service running on server<br>outage notifications. Staging Stack 01                   |  |
| More information available at <u>status.myob.com</u>                                                     |  |
|                                                                                                    |  |

They will need to enter their email/password combination and a verification code from their email or app when logging in with Secure Authentication, but they can tick an option to stay signed in for 12 hours:

| <b>myob</b><br>Sign in to MYOB Advance                  | ed   |
|---------------------------------------------------------|------|
| Email<br>gordon.earl@rapidbyte.con                      |      |
| Password           •••••••••••••••••••••••••••••••••••• | Show |
| Sign in<br>Forgotten your password?                     |      |
|                                                         |      |

### Signing Out

When a user selects **Sign Out** from the dropdown menu at the top right of the screen, they will be signed out of MYOB Advanced and Secure Authentication at the same time.

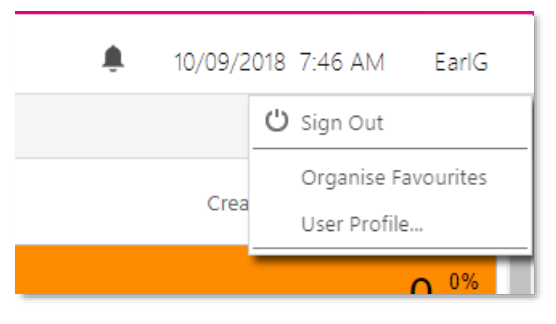

**Note:** When a user signs out, a new tab will open in their browser, displaying a page that confirms they have been signed out of Secure Authentication. This page is for information only, and can be closed straight away.

### Removing Secure Authentication Associations

It may be necessary to remove the association between a user's MYOB Advanced login and their Secure Authentication login, for example, if a user needs to associate their Advanced login with a different Secure Authentication login.

This can be done in two places in the MYOB Advanced system:

- On the External Identities tab of the Users screen (SM.20.10.10). Select the MYOB provider and click **Clear Association**.
- On the External Identities tab of the User Profile screen (SM.20.30.10). Select the MYOB provider and click **Unassociate User**.

## **Note:** These options are only available to users with the Administrator or Internal User roles.

Once the association between the Advanced login and the Secure Authentication has been removed, the user will again be presented with the signup messages or redirected to the Secure Authentication signup page when they log in to Advanced (see page 2).

## **SBR Registration Changes**

#### Australia only

In previous releases of Advanced Business, the main reportable branch was used to register for Standard Business Reporting (SBR). While this was acceptable for submitting Payment Summaries, it caused Single Touch Payroll (STP) batches to be rejected for sites with multiple companies, as the STP submissions always included the ABN of the reportable branch, which did not necessarily match the ABN of the company submitting the STP batch.

To allow for STP submissions in multi-company organisations, the SBR Registration tab of the Payroll Preferences form (MP.PP.11.00) has been updated. The tab now contains a table showing the details of each company in the system, with a separate **Request Software ID** link for each company:

| C Main - Payroll Preferences + Help -                                                                                                    |                                                                                                    |                                                                                                    |                                                                                                    |                                                                                                    |                                                                                                    |                                                                                                    |
|----------------------------------------------------------------------------------------------------|----------------------------------------------------------------------------------------------------|----------------------------------------------------------------------------------------------------|----------------------------------------------------------------------------------------------------|----------------------------------------------------------------------------------------------------|----------------------------------------------------------------------------------------------------|----------------------------------------------------------------------------------------------------|
|                                                                                                    |                                                                                                    |                                                                                                    |                                                                                                    |                                                                                                    |                                                                                                    |                                                                                                    |
| General Settings                                                                                                    | Numbering Sequen                                                                                                    | ce Superannuation Settings                                                                                                    | Pay Superannuation                                                                                                    | SBR Registration                                                                                                    | Single Touch Payroll                                                                                                    |                                                                                                    |
| To enable MYOB to submit tax documents on behalf of your company via the SBR service, you will need to authorise this with the ATO first.<br>Use the button below to display your unique Software ID, which you will then need to give to the ATO.<br>You will need to do this for each company that will submit tax documents (such as Single Touch Payroll reports or Tax File Number<br>declarations). |                                                                                                    |                                                                                                    |                                                                                                    |                                                                                                    |                                                                                                    |                                                                                                    |
| here are two way:                                                                                                    | s you can register th                                                                                                    | e Software ID with the ATO:                                                                                                    |                                                                                                    |                                                                                                    |                                                                                                    |                                                                                                    |
| . By phone - call t                                                                                                    | he ATO on 1300 852                                                                                                    | 232.                                                                                                    |                                                                                                    |                                                                                                    |                                                                                                    |                                                                                                    |
| 2. Online                                                                                                    |                                                                                                    |                                                                                                    |                                                                                                    |                                                                                                    |                                                                                                    |                                                                                                    |
| <ul> <li>Log in to the ATO's Access Manager (https://am.ato.gov.au/) and click My hosted SBR software services in the left-hand menu.</li> <li>Click Notify the ATO of your hosted service.</li> <li>Click the ABN link for MYOB AUSTRALIA PTY LTD.</li> <li>Paste or type your Software ID in the Add Software IDs field and click Next.</li> <li>Click Save.</li> </ul>                                 |                                                                                                    |                                                                                                    |                                                                                                    |                                                                                                    |                                                                                                    |                                                                                                    |
| ABN                                                                                                    | Co                                                                                                    | ompany Name                                                                                                    | Last Requested Date                                                                                                    | Re                                                                                                    | quest Software ID                                                                                                    |                                                                                                    |
| 67094544519                                                                                                    | N                                                                                                    | lain                                                                                                    | 19/04/2018 2:36:16                                                                                                    | PM R                                                                                                    | equest Software ID                                                                                                    |                                                                                                    |
|                                                                                                    | S                                                                                                    | econd                                                                                                    |                                                                                                    | R                                                                                                    | equest Software ID                                                                                                    |                                                                                                    |
|                                                                                                    | Main - Pay<br>General Settings<br>o enable MYOB to<br>lose the button belou<br>ou will need to do<br>eclarations).<br>here are two ways<br>. By phone - call to<br>. Online<br>Log in to the<br>. Click Notify<br>. Click the AB<br>. Paste or typ<br>. Click Save.<br>ABN<br>67094544519 | Main      Payroll Preferences     Main      Payroll Preferences     Main      Payroll Preferences     Mumbering Sequen     Seneral Settings     Numbering Sequen     one able MYOB to submit tax docume     log to be be button below to display your u     ou will need to do this for each compare     log and to be be button below to display your u     ou will need to do this for each compare     log in to the ATO on 1300 852     Online     Log in to the ATO's Access Mana     Click Notify the ATO of your h     Click the ABN link for MYOB AU     Paste or type your Software ID in     Click Save.  ABN     Ca     G7094544519     M | Main <ul> <li>Payroll Preferences</li> <li>Seneral Settings</li> <li>Numbering Sequence</li> <li>Superannuation Settings</li> </ul> General Settings       Numbering Sequence       Superannuation Settings         Seneral Settings       Numbering Sequence       Superannuation Settings         Seneral Settings       Numbering Sequence       Superannuation Settings         Seneral Settings       Numbering Sequence       Superannuation Settings         Seneral Settings       Numbering Sequence       Superannuation Settings         Seneral Settings       Numbering Sequence       Superannuation Settings         Seneral Settings       Numbering Sequence       Superannuation Settings         Set the button below to display your unique Software ID, which your out will need to do this for each company that will submit tax docume eclarations).       Settings         here are two ways you can register the Software ID with the ATO:       ABN       Second         Company Name       Company Name       Second         ABN       Company Name       Second | Main <ul> <li>Payroll Preferences</li> <li>Main            <ul> <li>Payroll Preferences</li> <li>Seneral Settings</li> <li>Numbering Sequence</li> <li>Superannuation Settings</li> <li>Pay Superannuation</li> </ul>          General Settings       Numbering Sequence       Superannuation Settings       Pay Superannuation         General Settings       Numbering Sequence       Superannuation Settings       Pay Superannuation         General Settings       Numbering Sequence       Superannuation Settings       Pay Superannuation         General Settings       Numbering Sequence       Superannuation Settings       Pay Superannuation         General Settings       Numbering Sequence       Superannuation Settings       Pay Superannuation         General Settings       Numbering Sequence       Superannuation Settings       Pay Superannuation         General Settings       Numbering Sequence       Software ID, which you will then need to give for each company that will submit tax documents (such as Single To eclarations).         here are two ways you can register the Software ID with the ATO:       .       .         . By phone - call the ATO on 1300 852 232.       .       .         . Online       .       .       .       .         . Click Notify the ATO of your hosted service.       .       .       .         . Click</li></ul> | Image: Company Number Payroll Preferences       Image: Company Number Payroll Preferences         Seneral Settings       Numbering Sequence       Superannuation Settings       Pay Superannuation       SBR Registration         Seneral Settings       Numbering Sequence       Superannuation Settings       Pay Superannuation       SBR Registration         Seneral Settings       Numbering Sequence       Superannuation Settings       Pay Superannuation       SBR Registration         Seneral Settings       Numbering Sequence       Superannuation Settings       Pay Superannuation       SBR Registration         Seneral Settings       Numbering Sequence       Superannuation Settings       Pay Superannuation       SBR Registration         Seneral Settings       Numbering Sequence       Superannuation Settings       Pay Superannuation       SBR Registration         Set the button below to display your unique Software ID, which you will then need to give to the ATO.       Sup will need to do this for each company that will submit tax documents (such as Single Touch Payroll report eclarations).         here are two ways you can register the Software ID with the ATO:       Sup and the ATO on 1300 852 232.         Online <ul> <li>Log in to the ATO of your hosted service.</li> <li>Click Notify the ATO of your Name</li> <li>Last Requested Date</li> <li>Registration the Ato Software ID with the Ato Software IDs field and click Next.</li> <li>Click Save.</li> <li>Main</li></ul> | Main          Payroll Preferences        Main          Payroll Preferences          Main          Payroll Preferences        Main           Seneral Settings       Numbering Sequence       Superannuation Settings       Pay Superannuation       SBR Registration       Single Touch Payroll         Seneral Settings       Numbering Sequence       Superannuation Settings       Pay Superannuation       SBR Registration       Single Touch Payroll         Seneral Settings       Numbering Sequence       Superannuation Settings       Pay Superannuation       SBR Registration       Single Touch Payroll         Seneral Settings       Numbering Sequence       Superannuation Settings       Pay Superannuation       SBR Registration       Single Touch Payroll         Senable MYOB to submit tax documents on behalf of your company via the SBR service, you will need to authorise this with the ATG       Senable to display your unique Software ID, which you will then need to give to the ATO.       Son Tax File Number elecarations).         here are two ways you can register the Software ID with the ATO:       Sep phone - call the ATO on 1300 852 232.       Sonline         • Log in to the ATO's Access Manager (https://am.ato.gov.au/) and click My hosted SBR software services in the left-hand meree iclick Notify the ATO of your hosted service.       Solid Number Payroll Payroll         • Click Ka ABN link for MYOB AUSTRALIA PTY LID.       Paste or type your Software ID in the Add Softw |

When registering for SBR, you must now request a Software ID for each company using the links on this tab, note them down, then register each ID with the ATO separately. See the "Single Touch Payroll" white paper on the <u>MYOB Advanced Education Centre</u> for more information on registering Software IDs.

**Note:** If your organisation has STP batches that were rejected due to the issue discussed above, you do not need to re-submit these batches or perform any other actions once the Software IDs have been registered—the next successful STP submission will report the correct YTD balances.

# **Resolved Issues**

The following table details the issues that are addressed by this release.

## Finance

| Problem ID                       | Description                                                                |
|----------------------------------|----------------------------------------------------------------------------|
| <b>162525014626</b> 162570224160 | The Business Activity Statement Report (MBTX6011) showed the amount for    |
| 162570224156 162570224151        | all companies in the tenant, instead of showing a separate amount for each |
| 162428010665                     | company. This has been resolved.                                           |

## Payroll

| Problem ID                                                    | Description                                                                                                    |
|---------------------------------------------------------------|----------------------------------------------------------------------------------------------------|
| 160552530070 159992379421                                     | In sites with multiple companies, STP batches failed to send with the error message "Misalignment of identifying information. Inform your software provider that the eb:PartyInfo/From/PartyID details does not match the entity details for this submission." This has been resolved; the SBR Registration tab of the Payroll Preferences form (MP.PP.11.00) has been updated to allow for multiple companies—see page 2. |
| <b>150346143506</b> 158555842825<br>157356841401 150164841461 | The <b>Upwards withholding variation?</b> setting on the Taxation tab of the Pay Details form was not saving for employee. This has been resolved; the setting is now saved, and it is now set independent of the <b>Claim Tax-free threshold?</b> , <b>Claim Seniors tax offset?</b> and <b>Claim zone/special tax offset?</b> settings.                                                                                  |
| <b>159668286391</b> 159592840245<br>159733702011              | Employees' gender was reported incorrectly in superannuation batches (all employees were reported as male). This has been resolved; gender is now reported correctly, using the new <b>Gender</b> field that was added to the Employees form (EP.20.30.00) in the 2018.1.1 release. When this field is populated, it will be used in the superannuation batches; if it is not, the gender will default to "not specified". |
| 160596085356 160427573221                                     | The Super Guarantee threshold would sometimes be applied when earnings had not reached the threshold. This has been resolved.                                                                                                    |

# **Known Issues**

The following known issues and breaking changes have been identified in this release.

#### Partner users visible on some forms

User accounts with the licence type MYOB\_Partner and the Admin account used exclusively by MYOB are hidden from all other users; they do not appear on user selection lists. However, these user accounts will appear in selection lists on the following forms:

- Event > Attendees (CR.30.60.30)
- Role List (SM.65.10.00)

#### Error message when switching tenants

The error "{"Message":"Unauthorized request."}" appears when switching tenants from the User dropdown at the top right of the screen. To change tenants, the user must log out and then log in to the new tenant.

#### Error message when a my.MYOB login is required

Certain actions, such as submitting an STP batch in the Payroll module, require that the current user is logged in with a my.MYOB/Secure Authentication account—if this is not the case, an error message will appear. To avoid the error message, the user must log out, then log in again using their my.MYOB/Secure Authentication login and perform the action again.

#### Secure Authentication signin button unavailable

If a user logs in with a Secure Authentication account that has not been associated with an MYOB Advanced login, they will be redirected to the MYOB Advanced login screen, where a message informs them that they must log in with their Advanced details so that the two accounts can be associated with each other. At this point, the **Sign in with Secure Authentication** button cannot be used—clicking it just redirects back to the Advanced login screen. In the rare case that another user who uses the same Secure Authentication account tries to log in on the same PC, the **Sign in with Secure Authentication** button will not work for them either.